## Cloud On-Demand Print

レートフォン タブレットからの利用方法

# アプリを使ってファイルを登録します

アプリの入手 スマートフォンやタブレットから印刷する場合 は専用のアプリをダウンロードしてください。

#### iOS端末を利用する場合

App Storeから [Cloud On-Demand Print]アプリを検索

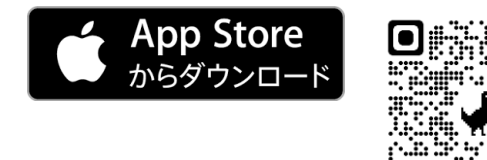

Android端末を利用する場合

Google Play<sup>™</sup>から [Cloud On-Demand Print]アプリを検索

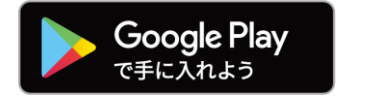

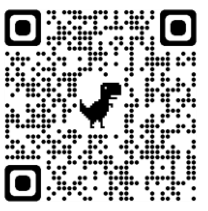

従来のアプリ(右図)は2022年12月29 日(木)以降は利用できなくなります。

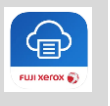

# 2 ユーザーID・パスワードの入力

最初の起動時に、ユーザーIDとパスワードを 入力します。

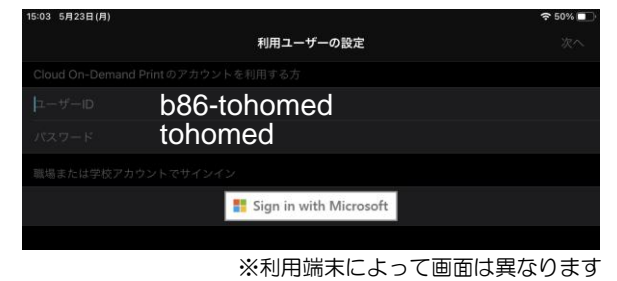

# 3 テナントの選択

テナント名を確認し、保存をタップします。

| 15:04 5月23日(月) |               | <b>?</b> 50% 🔲          |
|----------------|---------------|-------------------------|
| <b>く</b> 戻る    | テナントの選択       | ОК                      |
|                |               |                         |
| テナント           | 東邦大学 医学メディアセン | <del>フィニ</del> ィアセンター > |
|                |               |                         |
|                |               |                         |
|                |               |                         |

4 ファイルアップロード・予約番号確認

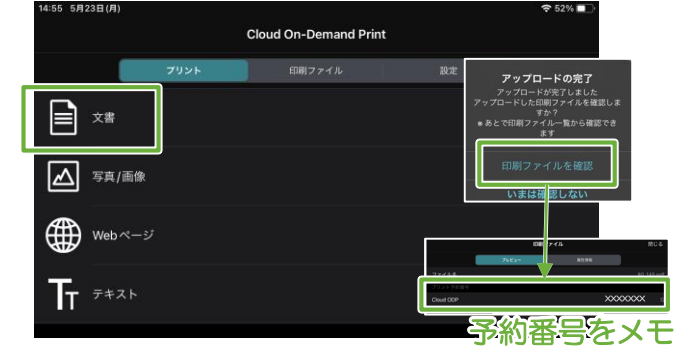

「プリント」タブで「文書」※を選び、ファイルをア ップロードします。その後、「印刷ファイルを確認」 し、プリント予約番号を確認してください。

※写真/画像 :端末内の写真を選択できます。 webページ:webページを印刷します。 テキスト :入力したテキストを印刷します。

## Cloud On-Demand Print

# 複合機の操作方法

設置場所:医学メディアセンター本館,大橋病院図書室,佐倉病院図書室

# 登録したファイルを印刷します

#### 6 料金の投入

入金済みのICカードをセットしてください。 医学メディアセンター本館では現金もご利用いた だけます。

|                                           | モノクロ | カラー |
|-------------------------------------------|------|-----|
| <ul><li>ICカード</li><li>(職員証・学生証)</li></ul> | 3円   | 25円 |
| <b>現金</b><br>※本館のみ                        | 10円  | 50円 |

#### 7 メニュー画面

「Cloud On-Demand Print」を押します。

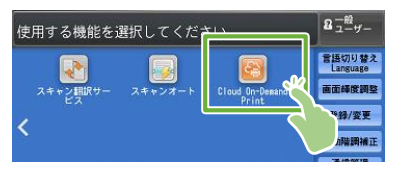

8 プリント予約番号の入力

プリント予約番号を入力し、「確定」を押します。

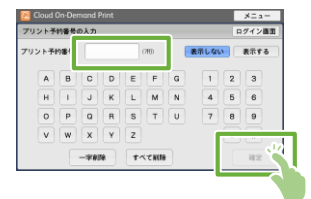

# 9 暗証番号の入力 ※設定した方のみ

暗証番号(数字4桁)を入力し、「確定」を押します。

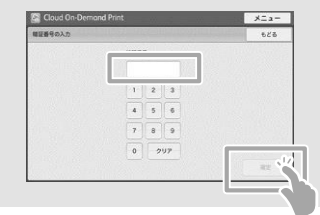

#### 10ファイルの確認

プリントする文書の名前やイメージを確認し、 「プリント設定」を押します。

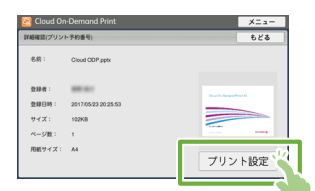

※料金が投入されていない場合、「プリント設定」 ボタンが押せません。

### 11 印刷設定

印刷設定を確認・変更し、「プリント」を押します。

| 司紙トレイ             | 自動                        | -           |              |
|-------------------|---------------------------|-------------|--------------|
| 非出先               | センタートレイ                   |             | プリント部数 1     |
| カラーモード            | 8#1                       |             |              |
| 弯面/片面塞织           | 住分け                       |             | まとめて1枚(Nアップ) |
| 「片面               | v 🔵                       | ート(1部ごと)    | しない          |
| ) 両面(長辺と          | ג 🔿 גו                    | タック(ページご    | E) (27 y7    |
| 一両面の感辺と           | U)                        |             | Are          |
| 朝兄したファイルをプ        | に小することがで非ます。              | プリントで伴るフ えん | -            |
| OF, TFF, XML Page | r SpecificationOIPSI, Doc | UNONSET,    | ノリント         |

## 12プリント開始

プリントを開始してよければ「はい」を押します。

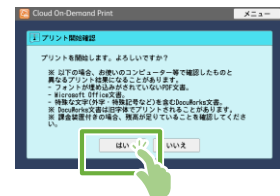

## 13ファイルのダウンロード

ファイルをダウンロードし、プリントが始まります。 [閉じる]を押します。

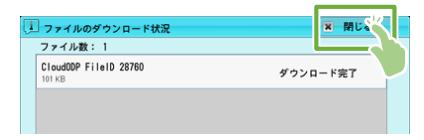

#### 14 プリント完了の確認

プリントアウトを確認し [削除する] を押します。 ※ そのデータを1日以内に再度印刷する場合は「削除しない」 を選んでください。

| Soloud On-Demand Print                 | メニュー |
|----------------------------------------|------|
| ファイルの削除確認                              |      |
| ファイルを削除しますか?<br>(プリントが死了したことを確認してください) |      |
| 削除する ゲート・ディイルを新聞して、元の画面に戻ります。          |      |
| 削除しない ファイルを削除せずに、元の画面に戻ります。            |      |
|                                        |      |

ファイルの有効期限はアップロード後24時間です。「削除 しない」を選んだ場合でも、これを超えるとファイルは自動 削除されます。